### Multi Factor Authorization Guides for IJ Portal External Users

### **Table of Contents**

| Multi-Factor Authentication for IJ Portal Overview                                                                        |
|----------------------------------------------------------------------------------------------------|
| What is MFA and why is it important?                                                                                      |
| How will MFA work on the IJ Portal?                                                                                       |
| How do I setup MFA?                                                                                                    |
| After I setup MFA, how do I use it?                                                                                       |
| Step-by-Step Instructions for External IJ Portal Users                                                                    |
| MFA Options                                                                                                    |
| SMS Authenticator                                                                                                    |
| Voice Authenticator                                                                                                    |
| OKTA Verify                                                                                                    |
| Google Authenticator                                                                                                    |
| Browser Authenticator Utility [For Portal Users who are unable to use a desk phone or mobile device for their MFA Option] |
| Install Browser Extension Utility                                                                                         |
| Setup Browser Extension Utility                                                                                           |
| Setup Browser Extension Utility [Multiple Workstation Guide]14                                                            |
| Appendix                                                                                                    |

#### <u>How To(s)</u>

| IY.GOV Account (IJ Portal Account) |    |
|------------------------------------|----|
| NY.GOV Account Verify              | 6  |
| NY.GOV Account Password Reset      | 6  |
| Aulti-Factor OKTA Option Reset     | .8 |

#### **Multi-Factor Authentication for IJ Portal Overview**

New York State has implemented Multi-Factor Authentication (MFA) on most of its browser/web-based applications. MFA will be implemented for the Integrated Justice (IJ) Portal External Users on January 7<sup>th</sup>, 2025.

#### What is MFA and why is it important?

- MFA helps ensure the safety and security of your account, by requiring a second factor of proving that you are who you say you are, beyond just a password.
- If you are using an MFA-protected application, even if someone were to guess or steal your password, they still would not be able to log in without your second factor. While a password is something that you know, the second factor is something that you are (usually read by a biometric device) or something that you possess (a device to which a one-time code will be sent).

#### How will MFA work on the IJ Portal?

#### Internet Access (Outside of the NYS Network)

For users that access the IJ Portal from the internet (coming from outside the state network), most will have a smartphone, which supports choosing from the following four factors:

- Okta Verify app (IOS/Android/Windows) provides push notifications and single-use codes.
- Google Authenticator app (IOS/Android) provides single-use codes.
- SMS Authentication provides text messages with single-use codes.
- Voice Call Authentication provides telephone calls with audio single-use codes.
- Browser Authenticator Utility If External Users are unable to use a desk phone or mobile device for their MFA Option.

#### How do I setup MFA?

- You will receive a prompt to enroll in MFA the first time you attempt to use the IJ Portal <u>from the internet</u>. When accessing the IJ Portal <u>from the state network</u>, you are automatically enrolled to use email as your second factor.
- After logging in, you will see a screen prompting you to set up MFA.
  - From the Internet: it will give you a choice of factors to set up. You can set up as many of these as you like, but you will need to set up at least one. Instructions on setting up each enrollment factor is included below. After you have set up as many as you wish, you will close the enrollment page and go to your application.

#### After I setup MFA, how do I use it?

- The next time you log into the IJ Portal, you will be prompted to complete your MFA login.
  - From the internet: you will see a list of all factors that you have set up, and you can choose which one you want to use. (Note that if you've replaced your smartphone but still have the same phone number, this will allow you to use SMS (if you've set it up) even if you usually use Okta Verify or Google Authenticator.) Once verified, go to the original Portal tab.
- See below for Step-by-Step Instructions

1. Access the IJ Portal using the URL:

#### To pre-enroll prior to 1/7/2025: <u>https://new.ejustice.ny.gov</u>

#### NOTE that you do not need to change your "Favorites" as the Portal URL is not changing.

- 2. Login to the IJ Portal as usual with username/password.
- 3. You will be presented with four MFA Factors/Options

|                       | NY.gov ID                                                                                                    |
|-----------------------|----------------------------------------------------------------------------------------------------|
|                       |                                                                                                    |
| Se                    | t up multifactor authentication                                                                                       |
| Y<br>authe<br>securit | our company requires multifactor<br>ntication to add an additional layer of<br>y when signing in to your Okta account |
| 0                     | Okta Verify<br>Use a push notification sent to the<br>mobile app.                                                     |
|                       | Setup                                                                                                    |
| •                     | Google Authenticator<br>Enter single-use code from the<br>mobile app.                                                 |
|                       | Setup                                                                                                    |
| 0                     | SMS Authentication<br>Enter a single-use code sent to your<br>mobile phone.                                           |
|                       | Setup                                                                                                    |
| ۲                     | Voice Call Authentication<br>Use a phone to authenticate by<br>following voice instructions.                          |
|                       | Setup                                                                                                    |

#### Setting up your Multifactor Authentication Options (4 Options)

- Okta Verify
- Google Authenticator
- SMS Authentication
- Voice Call Authentication
- If IJ Portal Users are unable to use a desk phone or mobile device for their MFA Option, please refer to the Authenticator Extension User Utility.

On completion of each option, a green check mark will show the factors that you are enrolled in.

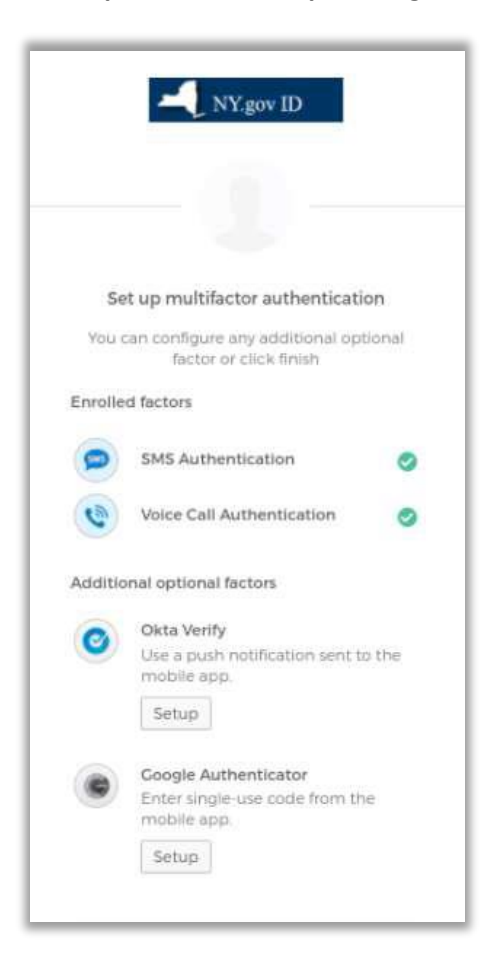

#### **SMS** Authentication

1. Enter phone number and click "Send Code".

| SMS                    | )               |
|------------------------|-----------------|
|                        |                 |
| Receive a code via SMS | to authenticate |
| United States          | .*              |
| Phone number           |                 |
|                        |                 |

- 2. Receive text with 6-digit code.
- 3. Type code into "Enter Code" field and click Verify.

| 21      |        |  |
|---------|--------|--|
|         |        |  |
|         | Verify |  |
|         |        |  |
| <u></u> |        |  |

4. You will be redirected back to enroll screen where you can set up another factor, if desired. A green check mark will show the factors that you are enrolled in.

1. Enter phone number and click "Call".

| (<                        | <b>`</b> ) |
|---------------------------|------------|
| Fallou shana as           |            |
| Follow phone ca<br>auther | nticate    |
| United States             | *          |
| Phone number              | Extension  |
| +1                        |            |
|                           |            |

- 2. Receive call with 6-digit code.
- 3. Type code into "Enter Code" field and click Verify.

|         | -(                                  | <b>)</b>              |             |   |
|---------|-------------------------------------|-----------------------|-------------|---|
| Fo      | bllow phone ca<br>authe             | all instri<br>nticate | uctions to  |   |
| •       | Haven't receive<br>again, click Rec | d a voice<br>fial     | call? To tr | 2 |
| United  | i States                            |                       |             | * |
| Phone   | number                              |                       | Extension   |   |
|         |                                     | ļ                     |             |   |
|         | Re                                  | cial                  |             |   |
| Enter C | ode                                 |                       |             |   |
|         |                                     |                       |             |   |
|         | 1 HW-1                              |                       |             |   |

4. You will be redirected back to enroll screen where you can set up another factor, if desired. A green check mark will show the factors that you are enrolled in.

#### **OKTA Verify**

1. Select device type (iPhone or Android)

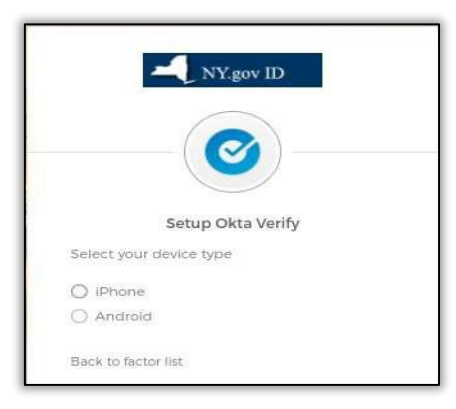

- You will be prompted to download application from App Store/Google Play/Windows Store

   Make sure device is running latest version of O/S.
- 3. Follow the installation prompts on your mobile device.
- 4. Open OKTA Verify Mobile Application.
- 5. Click "Next" on enroll screen will pop up with a "QR Code".

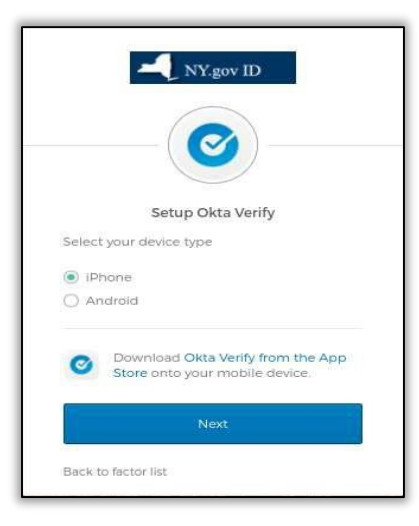

- 6. Tap "Add Account" in OKTA Verify mobile application.
- 7. Scan QR Code from application (or follow "no barcode" prompt).

| (                                           |                                                                                                    |
|---------------------------------------------|----------------------------------------------------------------------------------------------------|
|                                             |                                                                                                    |
| Setup Okta                                  | a Verify                                                                                                    |
| Launch Okta Verify<br>application on your   | RANGARE                                                                                                    |
|                                             | La sector a sector a sector a sector a sector a sector a sector a sector a sector a sector a sector a sector a |
| mobile device and<br>select Add an account. |                                                                                                    |
| mobile device and<br>select Add an account. |                                                                                                    |
| mobile device and select Add an account.    |                                                                                                    |

- 8. Will see 6-digit code (changes every 30 seconds).
- 9. Type into setup field and click verify.

You will be redirected back to enroll screen where you can set up another factor, if desired. A green check mark will show the factors that you are enrolled in.

#### **Google Authenticator**

1. Select device type (iPhone, Android)

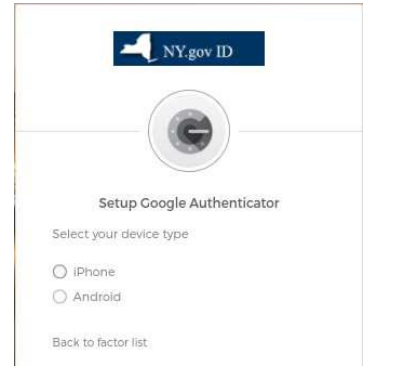

- 2. You will be prompted to download app from App Store/Google Play/Windows Store
  - Make sure device is running latest version of OS.
- 3. Follow the installation prompts.
- 4. Open Google Authenticator Mobile Application
- 5. Click "Next" on enroll screen will pop up with a "QR Code".

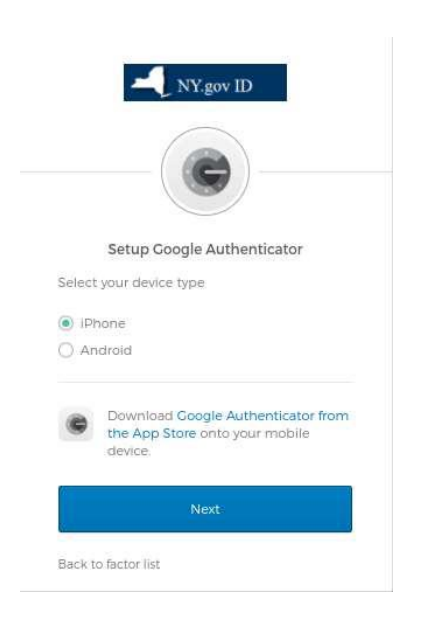

- 6. Tap "Add Account" in OKTA Verify mobile application.
- 7. Scan QR Code from application (or follow "no barcode" prompt).

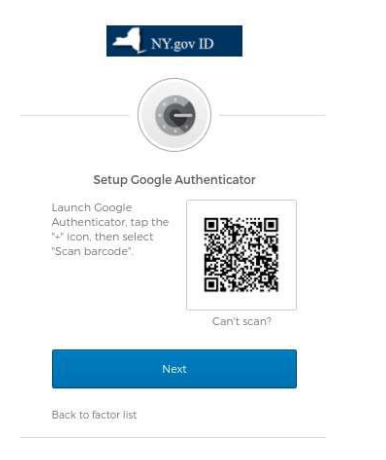

- 8. Will see 6-Digit code (Changes every 30 seconds).
- 9. Type into setup field and click verify.

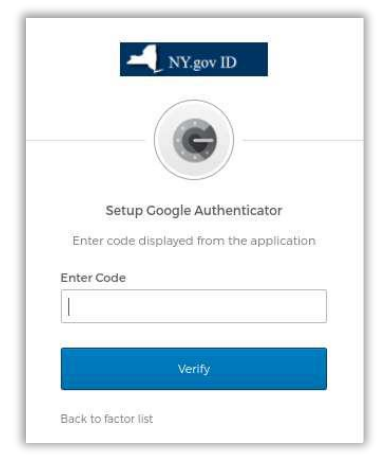

10. You will be redirected back to enroll screen where you can set up another factor, if desired. A green check mark will show the factors that you are enrolled in.

#### Browser Authenticator Utility [Authenticator Extension Utility]

• For External Users who are unable to use a desk phone or mobile device for their MFA option.

#### **Browser Authenticator Utility Installation**

Please follow the below steps to install the Browser Extension

- 1. Open Browser (Chrome or Edge) and download the Authenticator Extension.
  - a. Authenticator Extension
- 2. Select Browser of choice (Chrome or Edge)

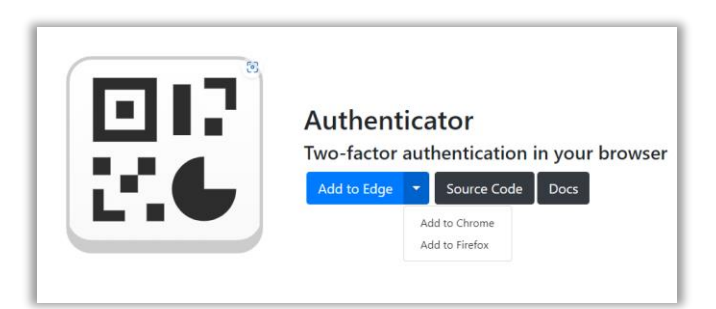

3. Click "Add to Chrome"

| Authenticator                                     | Add to Chrome |
|---------------------------------------------------|---------------|
| ⊘ authenticator.cc ♀ Featured 3.9★ (1.8K ratings) |               |

4. Select "Add Extension"

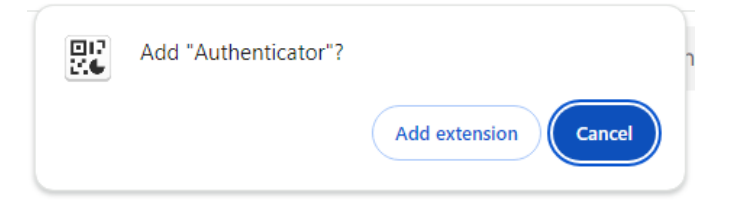

5. PIN Authenticator to browser toolbar. Click Extension Icon.

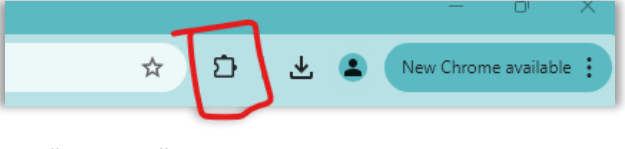

6. Click "PIN Icon"

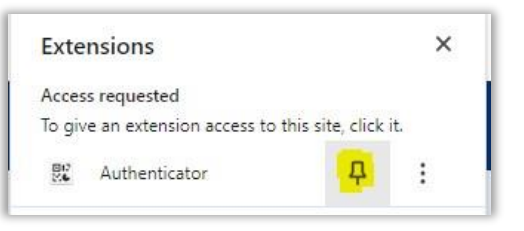

7. This will add "Authenticator Icon to toolbar.

-client/ocglkepbibnalbgmbachknglpdipeoio

# Browser Authenticator Utility Setup Please follow the below steps to configure the Browser Extension to access the IJ Portal using MFA.

☆

🐹 🖸

- 1. Access the IJ Portal: <u>https://new.ejustice.ny.gov</u>
- 2. Enter your Username and password as normal.

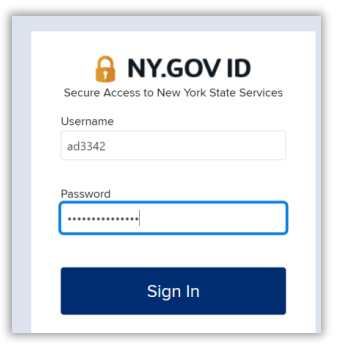

3. You will be presented with MFA Options. Select "Google Authenticator"

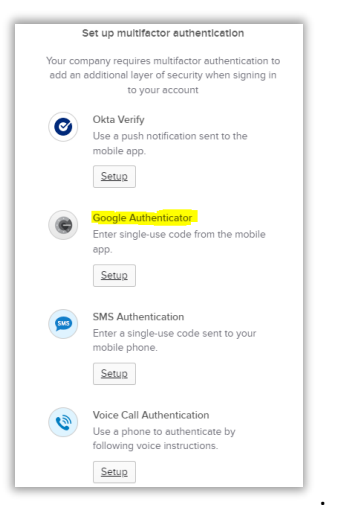

4. Select "Android" and click Next.

|          | Setup Google Authenticator                                                                 |
|----------|--------------------------------------------------------------------------------------------|
| Select y | our device type                                                                            |
| ) iPho   | ne                                                                                         |
| And      | roid                                                                                       |
| evice.   | Download <u>Google Authenticator from the</u><br><u>Google Play Store</u> onto your mobile |
|          | Nove                                                                                       |

5. QR Code will be displayed. Click "Can't Scan".

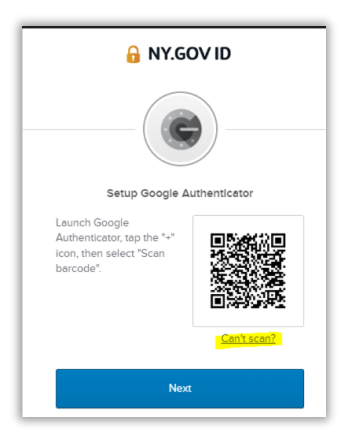

6. Screen will display "Secret Key Field. [\*\*\*Copy and save the "Secret Key Field" \*\*\*]

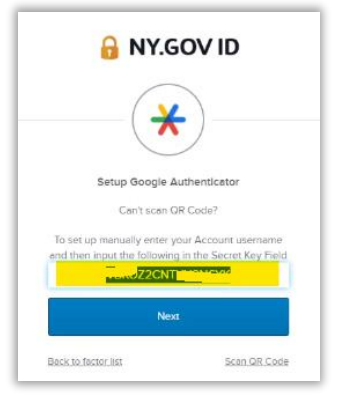

\*\*\*IMPORTANT: If you are accessing the IJ Portal on multiple workstations this specific Secret Key Field will be required. To setup an additional workstation please use "Browser MFA – Multi Workstation Setup" \*\*\*

7. Open Browser Extension Authenticator (Click Authenticator Icon in the browser toolbar).

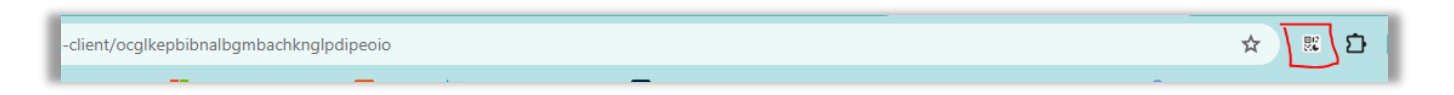

8. Browser Authenticator Window will open – Click on pencil icon at top right corner of the window.

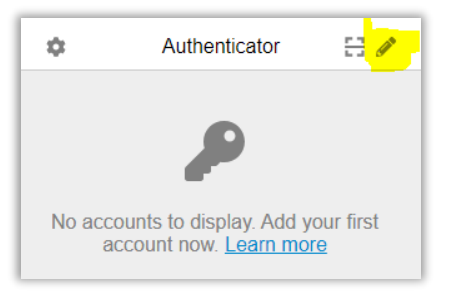

9. Click the plus button at the top right corner of the window. Select **Manual Entry**.

| Authenticator | +_~ |
|---------------|-----|
|               |     |
|               |     |
|               |     |

10. Enter name into Issuer (LAST NAME, FIRST NAME) and enter Secret Key Field you saved. Click OK.

| 0                 |
|-------------------|
| Issuer            |
| NY.Gov            |
| Secret            |
| <u>xxxxxxxxxx</u> |
| ► Advanced        |
| Ok                |
|                   |
|                   |

11. After information has been added you will see a new entry in the window (This number will change every 30 seconds).

| \$           | Authenticator | 1 | 8         |
|--------------|---------------|---|-----------|
| Authenticato | r Extension   |   | 00<br>0 M |
| 646          | 290           | Ŀ | 6         |
|              |               | 0 | -         |
|              |               |   |           |
|              |               |   |           |
|              |               |   |           |
|              |               |   |           |

12. If you are accessing eJustice on a device that has a shared login account, you could see multiple Browser Authenticator Accounts listed (Example Below – Last Name, First Name Format).

| Г  |                 |               | * |
|----|-----------------|---------------|---|
| dy | \$              | Authenticator | 8 |
|    | BroweJason      | 965           | 6 |
|    | BlairJanice     | 536           | ¢ |
|    | DillTim<br>6162 | 261           | ¢ |
|    | BergerAdam 8397 | 730           | 6 |

13. Return to eJustice page and enter "Authenticator Code". Click Verify.

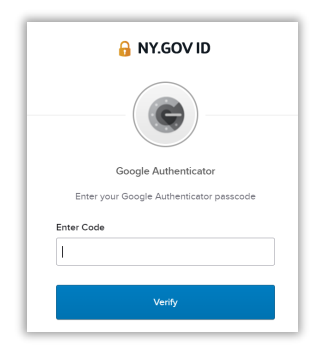

14. You will be redirected back to enroll screen where you can set up another factor, if desired. A green check mark will show the factors that you are enrolled in.

## **Setup Complete**

- Anytime you access the Integrated Justice Portal, you will be prompted to enter your Browser Extension Authenticator Code to complete authentication into the portal.
- If you are accessing the IJ Portal on multiple workstations this specific Secret Key Field will be required. To setup an additional workstation please use "Browser MFA Multi Workstation Setup (Pg 14)".

#### Browser Extension Utility – Multiple Workstation Guide

• Please follow the below steps to configure the Browser Extension Utility after you have already setup your MFA Option using the Browser Extension Utility.

### **REQUIRED: Secret Key Code from initial Browser Extension Setup**

- Install Browser Extension (Pg 9)
- <u>Setup Browser Extension Utility</u>
- 1. Open Browser Extension Authenticator (Click Authenticator ICON in the Browser Toolbar).

-client/ocglkepbibnalbgmbachknglpdipeoio

2. Browser Authenticator Window will open – Click on Pencil Icon at the top right corner of the window.

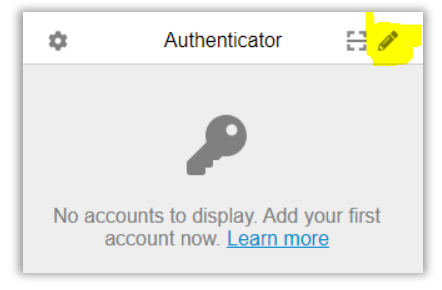

3. Click the plus button at the top right of the window. Select Manual Entry.

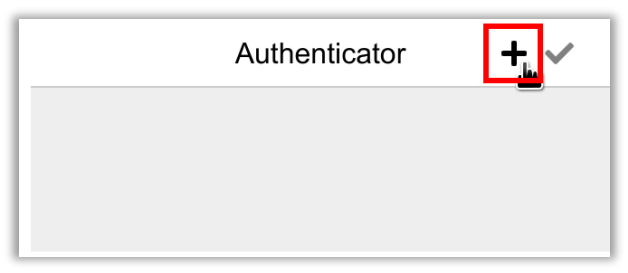

4. Enter name into Issuer (Last Name, First Name) and enter **SECRET KEY CODE** you copied/saved from initial setup. Click Ok.

a. Secret Key Code required for this portion of setup.

| 0                   |    |  |
|---------------------|----|--|
| Issuer              |    |  |
| NY.Gov              |    |  |
| Secret              |    |  |
| <u>XXXXXXXXXXXX</u> |    |  |
| Advanced            |    |  |
|                     | Ok |  |
|                     |    |  |
|                     |    |  |

5. After information has been added you will see a new entry in the window (The number will change every 30 seconds).

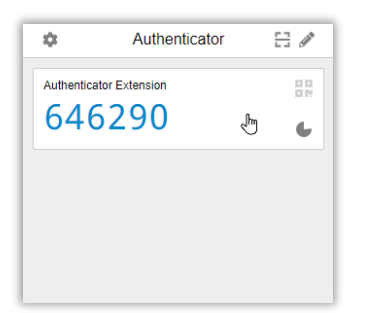

- 6. Access the IJ Portal: <u>https://new.ejustice.ny.gov</u>
- 7. Enter your Username and Password as normal.

| Secure Act | NY.GOV ID |
|------------|-----------|
| Username   |           |
| ad3342     |           |
| Password   |           |
|            |           |

8. Enter Authenticator Code using the Browser Extension Utility

| 🔒 NY.GOV ID                              |
|------------------------------------------|
|                                          |
| Google Authenticator                     |
| Enter your Google Authenticator passcode |
| Enter Code                               |
|                                          |
| Verify                                   |
|                                          |

9. If successful, you will be brought to the IJ Portal Homepage

# **APPENDIX**

## NY.GOV Account – MFA for Integrated Justice Portal

### Verify that you can login to your NY.GOV Account.

#### 1. Go to MY.NY.GOV

a. https://my.ny.gov/LoginV4/login.xhtml

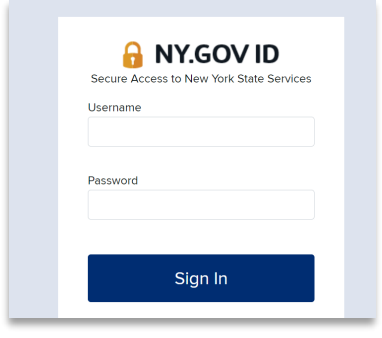

- b. Login with your NY.GOV User ID and Password (Account you use to access the IJ Portal).
- c. If you can login without any password issues you are all set to login to the IJ Portal.

#### PASSWORD ISSUE

If you do not remember your password, please work on resetting with the options listed below (Try in this order)

- PASSWORD RESET ORDER
  - Reset by answering shared secret questions.
  - Reset using Email.
  - TAC submits Feedback in eJustice Portal to have your account password reset.

### **Resetting NY.GOV Account password for IJ Portal Access**

#### 1.) Click FORGOT PASSWORD

| Secure Access | to New York State Service: |
|---------------|----------------------------|
| Username      |                            |
| Password      |                            |
|               | Sign In                    |

#### 2.) Enter USERNAME

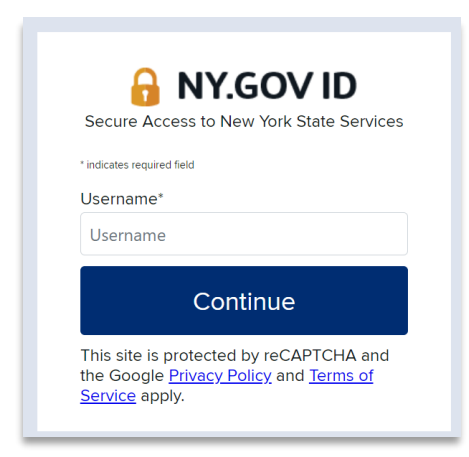

3.) You can reset your password by choosing one of the options listed (Reset – Shared Questions or Resetting Using Email)

| FORGOT PASSWO                                                                                                   | ORD SELF SERVICE                                          |
|----------------------------------------------------------------------------------------------------|-----------------------------------------------------------|
| Choose how you would I                                                                                          | ike to reset your password.                               |
| -Select one reset option                                                                                        | i <mark>O Reset using eMaii</mark>                        |
| Selecting shared secret option will allow you to set a r questions correctly.                                   | new password after answering your shared secret           |
| Selecting email option will allow you to reactivate you<br>enter three new shared secrets and set a new passwor | r account. During this process you will be asked to<br>d. |
| Continue                                                                                                    | Cancel                                                    |

4.) If you are unable to reset your password in Step 3, please reach out to your TAC to have them submit a Feedback within the IJ Portal to have your account password reset.

### Multi Factor Authentication (MFA) Reset – MFA for IJ Portal

This will walk you through with resetting your MFA Option.

1) Login to MY.NY.GOV (IJ Portal Account)

| Secure Access to New York State Services |
|------------------------------------------|
| Username                                 |
| Password                                 |
| Sign In                                  |

2) Click – Update My Account

| E                                                                           | · · · ·                                                      |                            |                       |                 |      |
|-----------------------------------------------------------------------------|--------------------------------------------------------------|----------------------------|-----------------------|-----------------|------|
| NY.gov ID                                                                   | Change Password                                              | Update My Account          | Help Desk Information | About NY.gov ID | FAQs |
| Welcome <i>ADAM</i> , to<br>Your NY.gov ID is<br>Last login – <i>Tue Ju</i> | the My NY User Managem<br>- ad3342<br>n 23 13:48:40 EDT 2020 | hent site at <u>NY.gov</u> |                       |                 |      |

3) Click to manage OKTA MFA

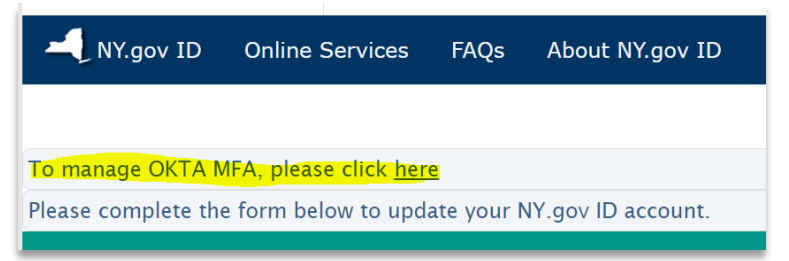

4) Provide MFA Authorization that was setup (Ex: Below is SMS Option).

|            | SMS                            |
|------------|--------------------------------|
|            | SMS Authentication             |
|            |                                |
|            | (+1 XXX-XXX-2721)              |
| Enter Code | (+1 XXX-XXX-2721)              |
| Enter Code | (+1 XXX-XXX-2721)<br>Send code |

- Enter Code into field and click VERIFY.
- Click Remove Extra Verification Option. Click YES.

| Extra verification increases your account s<br>Okta and other applications you use | security when signing in to |
|------------------------------------------------------------------------------------|-----------------------------|
| Okta Verify                                                                        | Set up                      |
| Google Authenticator                                                               | Set up                      |
| SMS Authentication                                                                 | Remove                      |
| Voice Call Authentication                                                          | Set up                      |

- You have successfully removed your MFA OKTA Verification.
- Please continue to Browser Ext MFA Installation Guide.
- If you do not remember MFA Authorization Code.
  - Please contact: ITS Service Desk at 1 -844-891-1786